## РАЗБЛОКИРОВКА, СТИРАНИЕ И ПРОГРАММИРОВАНИЕ ПЛАТ SIGMADELTA ДЛЯ SNOR BLE

(актуально для переделки плат, предварительно запрограммированных для SX)

Кабель.

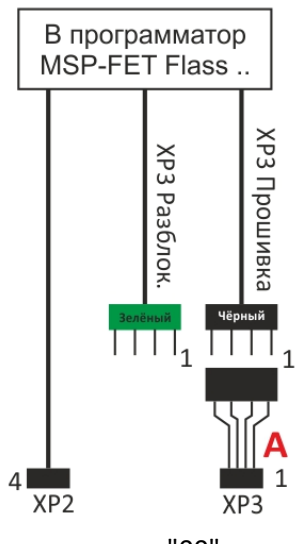

### РАЗБЛОКИРОВКА.

Кабель "А" подключить к зелёному разъёму.
Подсоединить вилки кабеля к разъёмам XP2 и XP3

на плате SigmaDelta (ВНИМАНИЕ, ПОЛЯРНОСТЬ!!).

- Подключить USB-кабель прогромматора.
- Открыть "Диспетчер устройств" и определить

номер USB-порта, к которому подключён

программатор (MSP Appl. UART 1)/

- 📃 Переносные устройства
- Порты (СОМ и LPT)
  - ECP Printer Port (LPT1)
  - MSP Application UART1 (COM9)
  - MSP Debug Interface (COM15)
- Программные устройства
- 🔲 Процессоры

- В папке "\_bsl-scripter-windows" открыть файл "1" с помощью "Блокнота": вписать номер COM-порта LOG

MODE 6xx COM**9** Сохраните изменённый файл. - Из папки "\_bsl-scripter-windows" запустить файл " bsl-scripterwindows.exe": ввести "1" - Enter. - Открыть файл " Data\_Read.txt": в строке последние 4 пары чисел -

### "00".

Это означает успешную разблокировку. Отключить программатор от USB.

# ПРОГРАММИРОВАНИЕ.

### 1. СТИРАНИЕ.

Подключить кабель "А" к чёрному разъёму.
Включить питание программатора (USB).
Открыть программу FET-PRO 430:

- Нажать "POWER ON\OFF", чтобы величина напряжения стала около 3,3V. - Нажать "READ / COPY" - "Yes" и увидеть

→ "Pass".

FAIL

- Зайти в Setup - Memory Option и отметить "User defined" - поставить "галки" - ОК. - Нажать "ERASE FLASH" - "Yes" и дождаться Pass. - Сделать "READ / COPY" - "Yes", перейти в Intel Нех и увидеть все строки с FFFFFFFFF .... - Зайти в Setup - Memory Option и отметить "Main Memory only" - ОК.

- Нажать "ERASE FLASH" и дождаться Pass.

# 2. ПРОШИВКА.

- Зайти в Setup - Memory Option и отметить "User defined" - поставить "галки" - ОК.

- Нажать "Open Code File" и указать файл "BSL.txt"
- Нажать "WRITE FLASH" и дождаться Pass.
- Зайти в Setup Memory Option и отметить "Main Memory only" - OK.
- Нажать "Open Code File" и указать файл "SNOR.txt"
- Нажать "WRITE FLASH" ОК и дождаться Pass.

- Нажать "READ / COPY" и убедиться, что в последней строке основного массива: 00 1C FF FF FF FF FF.

Отключить плату. Проверить работоспособность.

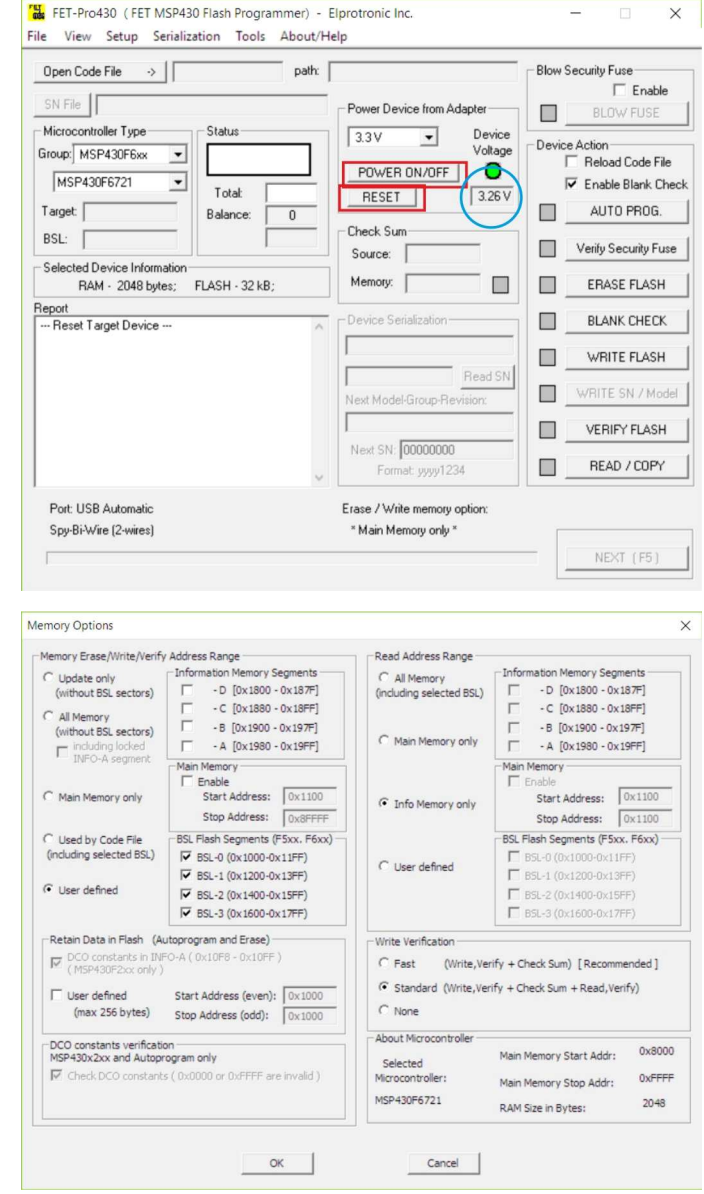